# **MANUALE UTENTE**

Protocollazione

**PROGETTO:** 

Protocollazione

| Versione | Data       |
|----------|------------|
| 2.1      | 08.10.2024 |

# Indice

| 1 |     | OBIETTIVO E SCOPE                                                                            | 3  |
|---|-----|----------------------------------------------------------------------------------------------|----|
| 2 |     | INTRODUZIONE                                                                                 | 3  |
| 3 |     | PROTOCOLLAZIONE                                                                              | 3  |
|   | 3.1 | 1 Accesso al sistema                                                                         | 3  |
|   | 3.2 | 2 Navigazione all'interno di Protocollazione                                                 | 4  |
| 4 |     | PROTOCOLLAZIONE MANUALE                                                                      | 5  |
|   | 4.1 | 1 Creazione nuovo Protocollo                                                                 | 5  |
|   | 4.2 | 2 Modifica del Protocollo                                                                    | 12 |
|   | 4.3 | 3 Gestione invio mail – PEC di Area – PEC Istituzionale e Tenere traccia di thread di e-mail | 14 |
| 5 |     | PROTOCOLLAZIONE SEMI-AUTOMATICA                                                              |    |
|   | 5.1 | 1 Inoltro e-mail alla casella di Protocollazione adibita per Pec                             |    |
| 6 |     | PROTOCOLLAZIONE AUTOMATICA                                                                   |    |
|   | 6.1 | 1 Visualizzazione del Protocollo                                                             |    |
| 7 |     | INVIO MAIL DA INTERFACCIA APPLICAZIONE                                                       | 19 |
|   | 7.1 | 1 Funzionalità invio mail (E-mail personale utente e PEC)                                    |    |
| 8 |     | ANNEX                                                                                        | 20 |
|   | 8.1 | 1 Elenco E-mail PEC utilizzate per la protocollazione                                        | 20 |

## **1 OBIETTIVO E SCOPE**

L'obiettivo del documento è quello di fornire all'utente tutti gli strumenti necessari per utilizzare le funzionalità sviluppate all'interno del sistema di Protocollazione. Il manuale descrive quindi processo, elementi e principali azioni da eseguire a sistema per gestire le attività che rientrano nei processi oggetto di questo documento.

#### **2** INTRODUZIONE

Il processo di Protocollazione si compone di tre modalità principali:

- Protocollazione Manuale
- Protocollazione Semi-Automatica
- Protocollazione Automatica

Inoltre, solo per gli utenti Super User, sarà possibile compiere due ulteriori tipologie di azioni:

- Annullamento del Protocollo
- Modifica del Protocollo

Il sistema di protocollazione non consente l'inoltro delle PEC in entrata alle varie funzioni a cui esse sono destinate, tale gestione va effettuata direttamente da ARUBA;

Il sistema di protocollazione non consente di rispondere in cronologia ad una precedente PEC gestita, sia che essa sia in entrate o che sia in uscita;

#### **3 PROTOCOLLAZIONE**

Di seguito viene introdotto il sistema con un overview della visualizzazione e della navigazione della piattaforma.

#### 3.1 Accesso al sistema

Per accedere al modulo dedicato alla gestione della Protocollazione, l'utente può collegarsi con le sue credenziali aziendali (nome.cognome@safety21.it) e aprire la sezione dedicata ai Protocolli dall'interfaccia presente a sistema:

#### Арр

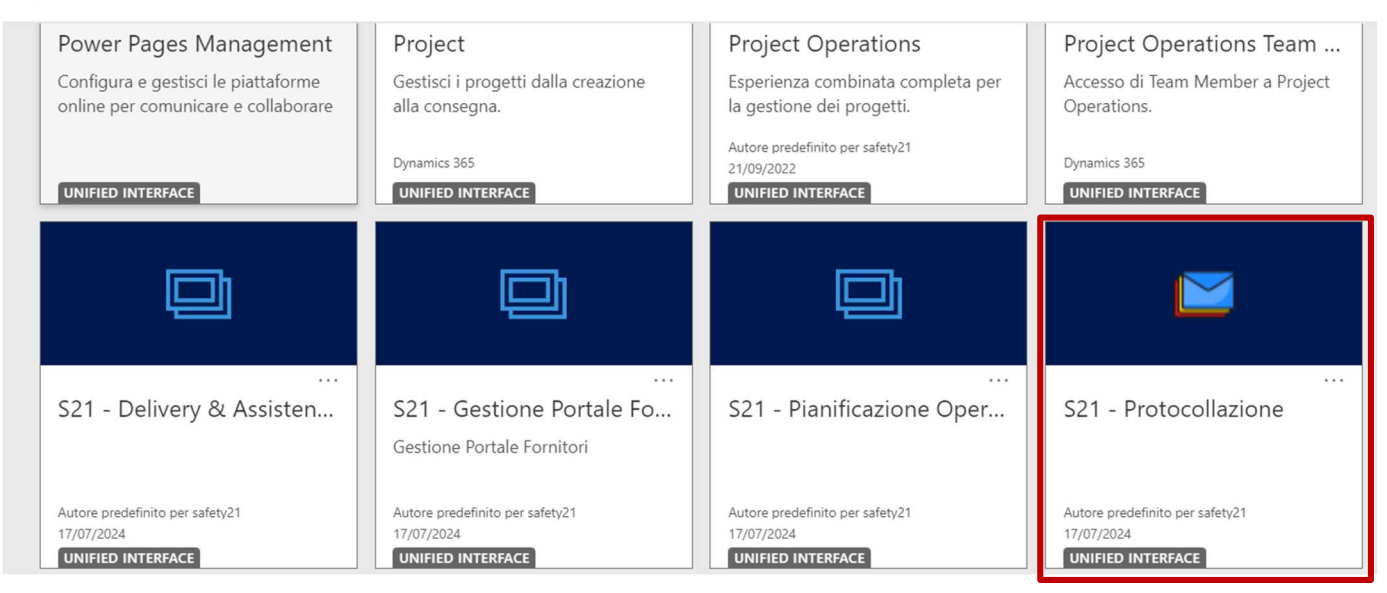

#### 3.2 Navigazione all'interno di Protocollazione

• Di seguito la vista di default con tutti i protocolli creati ed attivi. Le colonne visualizzate sono dei riferimenti per ogni protocollo:

| Proto | ocollazione |               |                 | SAN        | DBOX        | Nuovo aspet    | to 💽 🔎         | )            | <b>\$</b> ? (     |
|-------|-------------|---------------|-----------------|------------|-------------|----------------|----------------|--------------|-------------------|
| ¢     | 💾 Visualizz | azione con st | 🛱 Mostra grafic | o + Nuovo  | 🗎 Elimina   | V 🖒 Agg        | giorna :       |              | 🖄 Condividi 🗸     |
| Pr    | otocolli ~  |               |                 |            | 🗔 Moc       | lifica colonne | ∑ Modifica fil | tri 🔎 Filtra | per parola chiave |
| ]     | Num ↓ ∽     | Stato ~       | Data creazi 🗡   | Oggetto ~  | Mittente ~  | Destina ×      | In entrata Y   | Autore ~     | Status Evasio     |
| ]     | 0035/24     | Attivo        | 13/09/2024 1    |            |             |                | No             | Notifica     |                   |
| ]     | 0034/24     | Attivo        | 06/09/2024 1    | test senza |             |                | No             | Notifica     |                   |
| ]     | 0033/24     | Attivo        | 06/09/2024 1    | Test 06/09 | salvatore.l | test@test.it   | No             | Notifica     | Evaso             |
| ]     | 0032/24     | Attivo        | 04/09/2024 1    | TEST NO    | GAretest    | Notifica@      | No             | CRM GA       | Evaso             |
| ]     | 0031/24     | Attivo        | 04/09/2024 0    | test       | test@digi   | test@safe      | No             | Notifica     | Evaso             |

# **4 PROTOCOLLAZIONE MANUALE**

#### 4.1 Creazione nuovo Protocollo

Per creare un nuovo protocollo manualmente è necessario seguire i seguenti passaggi:

• Cliccare sul tasto 'Nuovo' nella barra in alto:

| <                                     | 🕅 Mostra grafico                 | + Nuovo | J Elimina   🗸 💍 Ag | ggiorna 👍 Visual | lizza questa visua | ন্থে Invia link tram | ite mess   ∨ | ≫ Flusso ∨ :                           |
|---------------------------------------|----------------------------------|---------|--------------------|------------------|--------------------|----------------------|--------------|----------------------------------------|
| Protocolli attivi, V Modifica colonne |                                  |         |                    |                  |                    |                      | lonne 🍸 Mod  | lifica filtri Filtra per parola chiave |
| $\bigcirc$                            | Numero $\downarrow$ $\checkmark$ | Stato Y | Data creazione 🗸   | Oggetto ~        | Mittente ~         | Destinatario 🗸       | In entrata Y | Autore ~ Note ~                        |
|                                       | 0007/23                          | Attivo  | 05/09/2023 11:15   | Prova allegati   | Per conto di:      | giulia.capatti       | No           | Notifica Safe                          |
|                                       | 0006/23                          | Attivo  | 05/09/2023 11:12   | Prova            | Per conto di:      | giulia.capatti       | Sì           | Notifica Safe                          |
|                                       | 0004/23                          | Attivo  | 04/09/2023 12:29   | POSTA CERTI      | "Per conto di      | piero.disario        | Sì           | Notifica Safe                          |
|                                       | 0003/23                          | Attivo  | 04/09/2023 12:28   | POSTA CERTI      | "Per conto di:     | piero.disario        | Sì           | Notifica Safe                          |
|                                       | 0002/23                          | Attivo  | 04/09/2023 09:54   | POSTA CERTI      | "Per conto di      | piero.disario        | Sì           | Notifica Safe                          |
|                                       | 0001/23                          | Attivo  | 04/09/2023 09:53   | POSTA CERTI      | "Per conto di:     | piero.disario        | Sì           | Notifica Safe                          |

• Si aprirà una nuova pagina nella quale inserire le informazioni necessarie al completamento del protocollo:

| ← 🖂 🖬 Salva        | 📓 Salva e chiudi 🕂 Nuovo 🔇 Invia PEC 🔇 Invia Mail Ordinaria 🔇 Richiedi Invio | a GS 🛛 Flusso 🗸 |
|--------------------|------------------------------------------------------------------------------|-----------------|
| Nuovo element      | to Protocolli                                                                |                 |
| Generale           |                                                                              |                 |
| Riepilogo          |                                                                              | Messaggio       |
| Numero Protocollo  | * ô                                                                          |                 |
| Data creazione     | ô                                                                            |                 |
| Casella PEC        | Α                                                                            |                 |
| Oggetto            |                                                                              |                 |
| Mittente           | ·                                                                            |                 |
| Destinatario       |                                                                              |                 |
| Classificazione    | •                                                                            | Documenti       |
| Protocollo Gestito | No                                                                           |                 |
| In entrata         | â 💽 No                                                                       |                 |
| Note               |                                                                              |                 |
| Autore             | ۵                                                                            |                 |
| Status Evasione    |                                                                              |                 |
| Status Evasione    |                                                                              |                 |
| Stato Invio Pec    |                                                                              |                 |

 Per attivare il processo occorre inserire nel campo "Casella PEC" il valore generico @Default, basterà cliccare sulla lente del campo da riempire e comparirà l'elenco completo delle PEC tra cui selezionarla. L'utente potrà selezionare in alternativa anche uno degli altri indirizzi solo se abilitato all'utilizzo di quella specifica PEC di area.

| liepilogo           |                                                | Messaggio      |  |
|---------------------|------------------------------------------------|----------------|--|
| 🗄 Numero Protocollo | 1 m                                            |                |  |
| 🗄 Data creazione    |                                                |                |  |
| Casella PEC         | Cerca Casella PEC                              | ٩              |  |
| Oppetto             | Recenti Caselle Posta Protocollazione          | Tutti i record |  |
| oggeno              | @ @pec.it chm                                  |                |  |
| Mittente            | @ @pec.it                                      |                |  |
| Destinatario        | @servicenet21.it                               |                |  |
|                     | @servicenet21.it                               | Documenti      |  |
| In entrata          | @servicenet21.it                               | 1              |  |
| Note                | + Nuovo elemento Caselle Posta Protocollazione |                |  |
| A Autore            |                                                |                |  |

• Una volta selezionata la mail, avverrà in automatico il popolamento dei campi di società e area, in quanto sono abbinati alla mail selezionata:

| Nuovo elemento Pro<br>Generale | otocolli - Non salvato           |   |           |
|--------------------------------|----------------------------------|---|-----------|
| Riepilogo                      |                                  |   | Messaggio |
| A Numero Protocollo            | ·                                |   |           |
| A Data creazione               |                                  | _ |           |
| Casella PEC                    | Dinoemicolozza@servicenet21.it X |   |           |
| 🔒 Società                      | ₿ Safety21                       |   |           |
| 🛆 Area                         | 🖾 Safety 21 - Amministrazione    |   |           |
| Oggetto                        |                                  |   | Documenti |
| Mittente                       |                                  | 2 |           |
| Destinatario                   |                                  |   |           |
| In entrata                     | Si Si                            |   |           |
| Note                           |                                  |   |           |
| Autore                         |                                  |   |           |

- L'utente compila manualmente i seguenti campi:
  - Oggetto: Oggetto della PEC;
  - Destinatario: Destinatario della e-mail PEC;
  - o Classificazione, identificare la tipologia di utilizzo del Protocollo
    - Manuale Utilizzo di protocollo per utilizzo interno senza la necessità di invio
    - Invio e-mail Utilizzo di protocollo per invio con mail profilo personale
    - Invio PEC di Area Utilizzo di protocollo per invio con PEC di Area
    - Invio PEC Istituzionale Utilizzo di protocollo per invio con PEC Istituzionale

#### Nuovo elemento Protocolli - Non salvato

| Generale            |                             |   |           |
|---------------------|-----------------------------|---|-----------|
| Riepilogo           |                             |   | Messaggio |
| A Numero Protocollo | ·                           |   |           |
| A Data creazione    |                             | _ |           |
| Casella PEC         | @servicenet21.it            |   |           |
| 읍 Società           | Safety21                    |   |           |
| 🖰 Area              | Safety 21 - Amministrazione |   |           |
| Oggetto             | Test Manuale                |   | Documenti |
| Mittente            | comunedimilano@pec.it       |   |           |
| Destinatario        | @servicenet21.it            |   |           |
| In entrata          | osi si                      |   | <u>_</u>  |
| Note                | urgente                     |   |           |
| Autore              |                             | - |           |

• Nel box, nella sezione destra 'Messaggio' l'utente inserirà il messaggio di testo all'interno della mail PEC che si vuole protocollare:

| Nuovo elemento Pro    | tocolli - Non salvato   |              |
|-----------------------|-------------------------|--------------|
| Generale              |                         |              |
| Riepilogo             |                         | Messaggio    |
| A Numero Protocollo * |                         | Test Manuale |
| A Data creazione      | 🛗                       |              |
| Casella PEC           | 图 @pec.it               |              |
| 🗄 Società             | 図 Safety21              |              |
| 🛆 Area                | 🐼 Safety21 - Ingegneria |              |
| Oggetto               | Test Manuale            | Documenti    |
| Mittente              | comunedimilano@pec.it   |              |
| Destinatario          | @servicenet21.it        |              |
| In entrata            | 51                      | 2            |
| Note                  | urgente                 | 47.<br>A     |
| 🛆 Autore              |                         |              |

• Una volta inserite tutte le informazioni, l'utente procede a salvare il protocollo cliccando sul pulsante 'Salva':

| ← □ Salva echiudi + Nuo p ≫ Flusso ∨<br>Nuovo eleme Salva questa entità Protocoli.<br>Genera e |              |
|------------------------------------------------------------------------------------------------|--------------|
| Riepilogo                                                                                      | Messaggio    |
| A Numero Protocollo *                                                                          | Test Manuale |
| Casella PEC @servicenet21.it                                                                   |              |
| 🛆 Società 🔀 Safety21                                                                           |              |
| Area Safety 21 - Amministrazione                                                               |              |
| Oggetto Test Manuale                                                                           | Documenti    |
| Mittente comunedimilano@pec.it                                                                 |              |
| Destinatario @servicenet21.it                                                                  |              |
| In entrata SI                                                                                  |              |
| Note urgente                                                                                   |              |
| Autore                                                                                         |              |

- Dopo il salvataggio, vengono popolati in automatico i seguenti campi:
  - Numero protocollo: Numero protocollo composto da 4 cifre iniziali che saranno sequenziali (0001), il simbolo '/' e per ultimo le ultime due cifre dell'anno di protocollazione, in questo caso 23;
  - Data creazione: Data e orario di creazione del protocollo;
  - Autore: l'autore che ha creato il protocollo.

| 0063/23 - Salvataggio<br>Protocolli | completato                  |              |                                     |
|-------------------------------------|-----------------------------|--------------|-------------------------------------|
| Generale Elementi co                | rrelati 🗸                   | Messaggio    |                                     |
| A Numero Protocollo                 | * 0063/23                   | Test Manuale |                                     |
| 🛆 Data creazione                    | 02/10/2023                  |              |                                     |
| Casella PEC                         | @pec.it                     |              |                                     |
| 🔒 Societă                           | Safety21                    |              |                                     |
| 🛆 Area                              | B Safety21 - Ingegneria     |              |                                     |
| Oggetto                             | Test Manuale                | Documenti    |                                     |
| Mittente                            | comunedimilano@pec.it       | Allegati     | + Nuovo $\checkmark$ T Carica :     |
| Destinatario                        | @servicenet21.it            | Nome ~ Pr    | ercorso î 👻 Modificato 🐃 Autore mod |
| In entrata                          | <b>5</b> 1                  | Nessun (     | fato disponibile                    |
| Note                                | urgente                     | Teader a     |                                     |
| 台 Autore                            | Notifica Safety21 (Offline) |              |                                     |

• Dopo il salvataggio, l'utente può procedere ad allegare uno o più documenti (fino a 50 MB) che sarà/saranno visibili nella sezione dedicata cliccando su 'Carica':

|                              |                     | Messaggio    |                         |                       |
|------------------------------|---------------------|--------------|-------------------------|-----------------------|
| 의 Numero Protocollo * 0063/2 |                     | Test Manuale |                         |                       |
| Data creazione 02/10/        | 15:35               |              |                         |                       |
| Casella PEC 🔀                | @pec.it             |              |                         |                       |
| 🛆 Società 🔀 S                | fety21              |              |                         |                       |
| 🛱 Area 🛛 🐼 S                 | fety21 - Ingegneria |              |                         |                       |
| Oggetto Test Ma              | nuale               | Documenti    |                         |                       |
| Mittente comune              | dimilano@pec.it     | Allegati     |                         | + Nuovo -∕ ₸ Carica : |
| Destinatario                 | @servicenet21.it    | Nome ~       | Percorso 1 ~            | Moleficato            |
| In entrata                   | 51                  |              | Nassun dato disponibila |                       |
| Note                         |                     |              | result due disperience  |                       |

• Una volta cliccato su 'Carica', si aprirà il pop-up che permette di selezionare il file che si desidera allegare insieme al protocollo:

| Protocolli           | completato              |                                                                                                    |                                                                                              |                         |              |
|----------------------|-------------------------|----------------------------------------------------------------------------------------------------|----------------------------------------------------------------------------------------------|-------------------------|--------------|
| Generale Elementi co | prrelati 🗸              |                                                                                                    |                                                                                              |                         |              |
| Riepilogo            |                         |                                                                                                    | Messaggio                                                                                    |                         |              |
| A Numero Protocollo  | * 0063/23               |                                                                                                    | Test Manuale                                                                                 |                         |              |
| 🗄 Data creazione     | 02/10/2023              | Carica documenti                                                                                                    | ×                                                                                            |                         |              |
| Casella PEC          | 🚱 @pec.it               | Caricamento file Scegli file N<br>Il limite di caricamento massimo in Dyna<br>maggiori possono essere caricati direttar<br>Sovrascrivi file | essun file selezionato<br>mics 365 è di 50,00 MB. File di dimensioni<br>mente in SharePoint. |                         |              |
| 🛱 Societă            | Safety21                | esistenti Si                                                                                                    |                                                                                              |                         |              |
| 台 Area               | 🔀 Safety21 - Ingegneria |                                                                                                    |                                                                                              |                         |              |
| Oggetto              | Test Manuale            |                                                                                                    | ок Сапрыіа                                                                                   | ]                       |              |
| Mittente             | comunedimilano@pec.it   | 1                                                                                                    | Allegati                                                                                     |                         | + Nuovo 🗸 🔨  |
| Destinatario         | @servicenet21.it        |                                                                                                    | Nome ~                                                                                       | Percorso 1 ~            | Modificato ~ |
| in entrata           | <b>5</b>                |                                                                                                    |                                                                                              | Nessun dato disponibile |              |
| Note                 | umente                  |                                                                                                    |                                                                                              | recount dete disponiene |              |

#### NOTA:

- Per caricare i documenti dal pop-up vi è un limite di 50 MB. Oltre i 50 MB è necessario caricare i documenti da Sharepoint.
- L'utente deve prima compilare il protocollo e salvarlo. Una volta salvato può rientrare nel dettaglio e allegare il documento.
- Una volta cliccato 'OK', il documento sarà caricato e reso disponibile nella tabella 'Documenti' in basso a destra:

| 0063/23 - Salvataggio co<br>Protocolli | ompletato                   |                                                                          |
|----------------------------------------|-----------------------------|--------------------------------------------------------------------------|
| Generale Elementi con                  | relati ~                    | Messaggio                                                                |
| A Numero Protocollo                    | * 0063/23                   | Test Manuale                                                             |
| 🔒 Data creazione                       | 02/10/2023 👼 15:35          |                                                                          |
| Casella PEC                            | 窗 @pecit                    |                                                                          |
| 🛆 Società                              | 🙆 Safety21                  |                                                                          |
| 🛱 Area                                 | 🖾 Safety21 - Ingegneria     |                                                                          |
| Oggetto                                | Test Manuale                | Documenti                                                                |
| Mittente                               | comunedimilano@pec.it       | Allegati + Nuovo 🔨 Carica 👔                                              |
| Destinatario                           | @servicenet21.it            | O Nome      Y     Percorso ↑     Modificato      Autore mod              |
| In entrata                             | si E                        | C Test Manuale.docx 0063-23_78829C7C2861E 02/10/2023 15:39 Notifica Safr |
| Note                                   | urgente                     | Ν                                                                        |
| Autore                                 | Notifica Safety21 (Offline) |                                                                          |

• Se necessario, l'utente può anche eliminare il documento caricato, selezionando il documento e cliccando 'Elimina':

| Riepilogo           |                             | Messaggio                             |                                                                                           |
|---------------------|-----------------------------|---------------------------------------|-------------------------------------------------------------------------------------------|
| A Numero Protocollo | * 0063/23                   | Test Manuale                          |                                                                                           |
| A Data creazione    | 02/10/2023                  |                                       |                                                                                           |
| Casella PEC         | @pec.it                     |                                       |                                                                                           |
| 🛱 Società           | ₩ safety21                  |                                       |                                                                                           |
| 🔒 Area              | 🐼 Safety21 - Ingegneria     |                                       |                                                                                           |
| Oggetto             | Test Manuale                | Documenti                             |                                                                                           |
| Mittente            | comunedimilano@pec.it       | Allegati                              | D Modifica D Elimina :                                                                    |
| Destinatario        | @servicenet21.it            | Nome * Percorso 1 *                   | Elimina Documento di Share Alt<br>Elimina Documenti. L'operazione non può essere annullat |
| in entrata          | <b>(</b> ) si               | Test Manuale.docx     0063-23_78829C7 | C2861E 02/10/2023 15:39 Notifica Safe                                                     |
| Note                | urgente                     |                                       |                                                                                           |
| Autore              | Notifica Safety21 (Offline) |                                       | _                                                                                         |

• È inoltre possibile creare un nuovo documento direttamente dalla tabella 'Documenti':

| Riepilogo           |                       | Messaggio             |                                             |
|---------------------|-----------------------|-----------------------|---------------------------------------------|
| A Numero Protocollo | * 0063/23             | Test Manuale          |                                             |
| 🛆 Data creazione    | 02/10/2023 🛗 15:35    |                       |                                             |
| Casella PEC         | @pec.it               |                       |                                             |
| 음 Società           | ₩ Safety21            |                       |                                             |
| 🔒 Area              | Safety21 - Ingegneria |                       |                                             |
| Oggetto             | Test Manuale          | Documenti             |                                             |
| Mittente            | comunedimilano@pec.it | Allegati              | + Nuovo $\checkmark$ T Carica :             |
| Destinatario        | @servicenet21.it      | ○ Nome ~              | Percorso 1 ~ d Word                         |
| In entrata          | <b>5</b>              | O 🔹 Test Manuale.docx | 0063-23_78B29C7C2861 Exce <sup>1</sup> Word |
| Note                | urgente               |                       | Powert enabling                             |

• Una volta salvato il protocollo e i suoi eventuali documenti allegati, quando l'utente torna all'elenco di tutti i protocolli, può prendere visione della nuova riga di protocollo che è stata creata:

| Pr | otocolli attivi/e 🗸                         |         |                  |                       |                       |                     | Modifica colonn | e 🍸 Modifica filtri   | Filtra per parola chiave |
|----|---------------------------------------------|---------|------------------|-----------------------|-----------------------|---------------------|-----------------|-----------------------|--------------------------|
| 0  | Numero Protocollo $\downarrow$ $\checkmark$ | Stato ¥ | Data creazione ~ | Oggetto ~             | Mittente ~            | Destinatario ~      | In entrata ~    | Autore ~              | Note ~                   |
|    | 0063/23                                     | Attivo  | 02/10/2023 15:35 | Test Manuale          | comunedimilano@pe     | noemi.colozza@servi | Si              | Notifica Safety21 (Of | urgente                  |
|    | 0040/23                                     | Attivo  | 29/09/2023 14:53 | aaaa                  | aaa 63                | aaa                 | Sì              | Notifica Safety21 (Of |                          |
|    | 0039/23                                     | Attivo  | 27/09/2023 18:46 | ttt                   | V                     |                     | Si              | Notifica Safety21 (Of |                          |
|    | 0032/23                                     | Attivo  | 13/09/2023 13:02 | Test mail in uscita   | amministrazione.safet |                     | No              | Notifica Safety21 (Of |                          |
|    | 0031/23                                     | Attivo  | 13/09/2023 12:59 | aaa                   | aaa                   | aaa                 | No              | Notifica Safety21 (Of |                          |
|    | 0030/23                                     | Attivo  | 13/09/2023 12:55 | POSTA CERTIFICATA:    |                       |                     | Si              | Notifica Safety21 (Of |                          |
|    | 0018/23                                     | Attivo  | 12/09/2023 16:59 | POSTA CERTIFICATA:    |                       |                     | SI              | Notifica Safety21 (Of |                          |
|    | 0017/23                                     | Attivo  | 12/09/2023 16:59 | Test yahoo con allega |                       |                     | No              | Notifica Safety21 (Of |                          |
|    | 0016/23                                     | Attivo  | 12/09/2023 16:59 | Test invio mail       | 8                     |                     | No              | Notifica Safety21 (Of |                          |
|    | 0015/23                                     | Attivo  | 12/09/2023 16:59 | test pec01            |                       |                     | No              | Notifica Safety21 (Of |                          |

#### 4.2 Modifica del Protocollo

• L'utente può modificare il protocollo, selezionandolo e cliccando su modifica:

| ÷ | 🛱 Mostra grafice 🖉 M      | odifica 📑 Attiva                 | 🗋 Disattiva 📋 Elim 1a   🗸    | R, Assegna 🛛 🖻 Condividi | 🖏 Invia link tramite mes | s   ∨  ≫ Flusso ∨     | ${I\!\!I}$ Esegui report $\lor$ | 🛱 Modelli Word 🗸 🗸      | 🛃 Esporta su Excel       |
|---|---------------------------|----------------------------------|------------------------------|--------------------------|--------------------------|-----------------------|---------------------------------|-------------------------|--------------------------|
| P | rotocolli attiv /e $\vee$ | Modifica<br>Consente di modifica | re questa entità Protocolli. |                          |                          |                       | To Modifica color               | nne 🛛 😽 Modifica filtri | Filtra per parola chiave |
| 0 | Numero Protocollo ↓ ~     | Stato Y                          | Data creazione Y             | Oggetto ~                | Mittente ~               | Destinatario Y        | In entrata Y                    | Autore ~                | Note ~                   |
| 0 | 0063/23                   | Attivo                           | 02/10/2023 15:35             | Test Manuale             | comunedimilano@pe        | noemi.colozza@servi   | Si                              | Notifica Safety21       | urgente                  |
|   | 0040/23                   | Attivo                           | 29/09/2023 14:53             | aaaa                     | aaa                      | aaa                   | Sì                              | Notifica Safety21       |                          |
|   | 0039/23                   | Attivo                           | 27/09/2023 18:46             | ttt                      |                          |                       | Si                              | Notifica Safety21       |                          |
|   | 0032/23                   | Attivo                           | 13/09/2023 13:02             | Test mail in uscita      | amministrazione.safet    | mario.rossi@milano.it | No                              | Notifica Safety21       |                          |
|   | 0031/23                   | Attivo                           | 13/09/2023 12:59             | aaa                      | 888                      | aaa                   | No                              | Notifica Safety21       |                          |
|   | 0030/23                   | Attivo                           | 13/09/2023 12:55             | POSTA CERTIFICATA:       |                          |                       | Sì                              | Notifica Safety21       |                          |

| 0063/23 - Salvataggio<br>Protocolli | completato                    |              |                                              |                         |
|-------------------------------------|-------------------------------|--------------|----------------------------------------------|-------------------------|
| Generale Elementi co                | orrelati 🗠                    |              |                                              |                         |
| Riepilogo                           |                               | Messaggio    |                                              |                         |
| A Numero Protocollo                 | * 0063/23                     | Test Manuale |                                              |                         |
| 🛱 Data creazione                    | 02/10/2023 🛍 15:35            |              |                                              |                         |
| Casella PEC                         | Diero.disario@pec.it          |              |                                              |                         |
| 🔒 Societă                           | 🖾 Safety21                    |              |                                              |                         |
| 🛆 Area                              | 🖾 Safety21 - Ingegneria       |              |                                              |                         |
| Oggetto                             | Test Manuale                  | Documenti    |                                              |                         |
| Mittente                            | comunedimilano@pec.it         | Allegati     |                                              | + Nuovo ∽ ↑ Carica ;    |
| Destinatario                        | noemi.colozza@servicenet21.it | Nome ~       | Percorso 1 🗸                                 | Modificato ~ Autore mod |
| In entrata                          | Si Si                         |              | Management of the second free second for the |                         |
| Note                                | urgente                       |              | ressun dato disponibile                      |                         |
| 🗄 Autore                            | Notifica Safety21 (Offline)   |              |                                              | -                       |

| 0063/23 - Salvataggio cor<br>Protocolli | npletato               |       |                         |                      |
|-----------------------------------------|------------------------|-------|-------------------------|----------------------|
| Generale Elementi corre                 | elati 🗸                |       |                         |                      |
| Riepilogo                               |                        |       | Messaggio               |                      |
| A Numero Protocollo *                   | 0063/23                |       | Test Manuale - Modifica |                      |
| 🔒 Data creazione                        | 02/10/2023             | 15:35 |                         |                      |
| Casella PEC                             | 🛱 piero.disario@pec.it |       | I                       |                      |
| 🛆 Società                               | Safety21               |       |                         |                      |
| 🖰 Area                                  | Safety21 - Ingegneria  |       |                         |                      |
| Oggetto                                 | Test Manuale           |       | Documenti               |                      |
| Mittente                                | comunedimilano@pec.it  |       | Allegati                | + Nuovo ∨ ↑ Carica : |

• Una volta modificato il protocollo, (la data e il numero di protocollo sono gli unici elementi NON modificabili), l'utente deve salvare le modifiche.

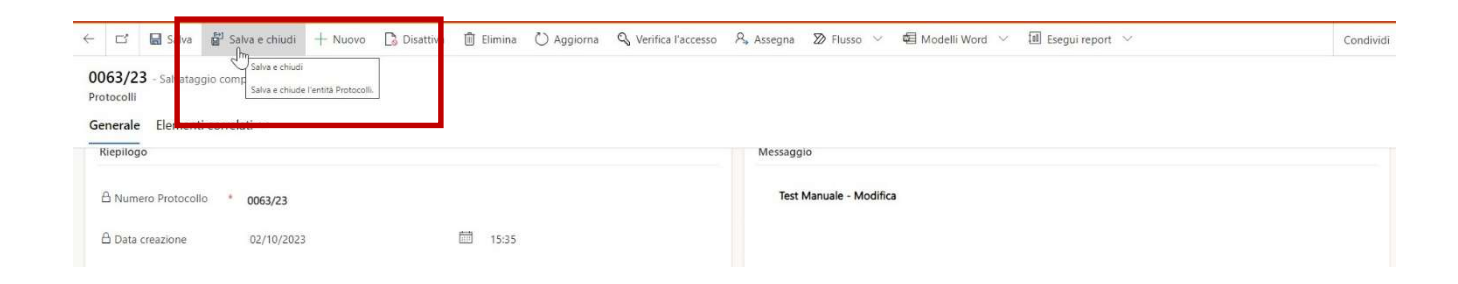

# 4.3 Gestione invio mail – PEC di Area – PEC Istituzionale e Tenere traccia di thread di e-mail

- Completata la compilazione di tutti i campi e si è optato per l'invio della comunicazione legata al Protocollo via e-mail – PEC di Area o PEC istituzionale si potrà:
  - Per Invio e-mail con classificazione "invio mail" inserire gli indirizzi mail destinatari della comunicazione protocollata digitare il tasto posto in testata "Invia mail ordinaria"; troverete la mail inviata nella posta in uscita del Vs. Outlook. Qualora si premesse il pulsante "Invia PEC" la PEC partirà comunque ma con quella di Area e non con quella istituzionale.

| 604/24 - Salvataggio<br>rotocolli<br>Generale Elementi c | o completato<br>correlati V                        |       |  |           |              |              |                   |                 |
|----------------------------------------------------------|----------------------------------------------------|-------|--|-----------|--------------|--------------|-------------------|-----------------|
| Riepilogo                                                |                                                    |       |  | Messaggio |              |              |                   |                 |
| A Numero Protocollo                                      | × 1604/24                                          |       |  |           |              |              |                   |                 |
| A Data creazione                                         | 07/10/2024                                         | 16:19 |  |           |              |              |                   |                 |
| Casella PEC                                              | e safety21.spa@pec.it                              |       |  |           |              |              |                   |                 |
| 🛆 Società                                                | Safety21                                           |       |  |           |              |              |                   |                 |
| 🛆 Area                                                   | 🔀 Safety21 - GS                                    |       |  |           |              |              |                   |                 |
| Oggetto                                                  | Test di Test di TEst                               |       |  | Documenti |              |              |                   |                 |
| Destinatario                                             | fornitori@safety21.it; generalservices@safety21.it |       |  | Allegati  |              |              |                   | + Nuovo V       |
| Classificazione                                          | * Inde a stall                                     |       |  | Nome ~    | Percorso 1 ~ | Modificato ~ | Autore modifica ~ | Creato in Share |

 Per Invio PEC di Area – con classificazione "Invio PEC di Area" inserire gli indirizzi PEC dei destinatari della comunicazione protocollata digitare il tasto posto in testata "Invia PEC"; troverete la PEC inviata nella posta in uscita della PEC di Area

|       | Messaggio |                                                  |                        |
|-------|-----------|--------------------------------------------------|------------------------|
|       | 1.000     |                                                  |                        |
| 16:19 |           |                                                  |                        |
|       |           |                                                  |                        |
|       |           |                                                  |                        |
|       |           |                                                  |                        |
|       | Documenti |                                                  |                        |
|       | Allegati  |                                                  |                        |
|       | Nome ~    | Percorso † ~                                     | Modificato ~           |
|       |           | N                                                | arrup data disponibila |
|       | E 1619    | I 1619  Messaggio  I  Documenti  Allegati Nome ~ | E 16:19  Messaggio     |

 Per Invio PEC istituzionale – con classificazione "Invio PEC Istituzionale" inserire gli indirizzi PEC dei destinatari della comunicazione protocollata; <u>Inserire nel campo Note la Società (Safety21 – GeFiL, Ecc.)</u> <u>della PEC istituzionale che si vuole usare</u>; digitare il tasto posto in testata "Richiedi invio a GS" così che General Services possa prendere in carico l'invio della PEC Istituzionale;

Qualora si premesse il pulsante "Invia PEC" la PEC partirà comunque ma con quella di Area e non con quella istituzionale; General Services, in fase di gestione dell'invio andrà a sostituire l'indirizzo PEC di riferimento da quella di area a quella istituzionale e solo dopo provvederà all'invio con l'indirizzo PEC istituzionale.

| 🗧 🖬 🖬 Salv                                                  | va 📓 Salva e chiudi 🕂 Nuovo 🔇 Invia PEC 💼          | invia Mair Ordinaria | 3 Richiedi Invio a GS | 🖒 Aggioma | 🛇 Verifica l'accesso | Assegna | ≫ Flusso ∨          |
|-------------------------------------------------------------|----------------------------------------------------|----------------------|-----------------------|-----------|----------------------|---------|---------------------|
| 1604/24 - Non salvato<br>Protocolli<br>Generale Elementi co | prrelati $\vee$                                    |                      |                       |           |                      |         |                     |
| Casella PEC                                                 | 🖾 safety21.spa@pec.it                              |                      |                       |           |                      |         |                     |
| 🔒 Società                                                   | Safety21                                           |                      |                       |           |                      |         |                     |
| 🗄 Area                                                      | Safety21 - GS                                      |                      |                       |           |                      |         |                     |
| Oggetto                                                     | Test di Test di TEst                               |                      |                       | Documenti |                      |         |                     |
| Destinatario                                                | fornitori@safety21.it; generalservices@safety21.it | 1~                   | _                     | Allegati  |                      |         |                     |
| Classificazione                                             | * Invio PEC istituzionale                          |                      |                       | No        | me ~                 |         | Percorso 1 🗸        |
| Protocollo Gestito                                          | No                                                 | -                    |                       |           |                      | N       | essun dato disponib |
| 🛆 In entrata                                                | No No                                              |                      |                       |           |                      |         | essun dato disponio |
| Note                                                        | INVIARE CON PEC ISTITUZIONALE SAFETY21             |                      |                       | -         |                      |         |                     |

 Il personale di General Service visualizzerà dalla pagina riepilogativa delle PEC quelle che saranno da evadere, filtrando per Colonna "In Entrata" = Valore "NO" – Colonna "Status Evasione" = Valore "campo vuoto" o "Da Evadere" – Colonna "Classificazione" = Valore "Invio PEC istituzionale".

| <b>~21°</b>     | <b>S</b> 2 | 1 - Protocollazione   |                 | ٥٩                 | erca .                 |                       | Prova                      | il nuovo aspetto 💽    | v + ∞ ?                  |                        |                            |
|-----------------|------------|-----------------------|-----------------|--------------------|------------------------|-----------------------|----------------------------|-----------------------|--------------------------|------------------------|----------------------------|
|                 | ÷          | 🗄 Visualizzazione con | st 🕼 Mostra gra | fico 🕂 Nuovo 🖒 Agg | orna 🛛 💧 Mostra questa | visualiz 🕼 Invia link | tramite mess $\mid$ $\vee$ | 🔊 Flusso 🗸 🔳          | Esegui report \vee 🛛 🖷 M | odelli di Excel $$     | Con                        |
| Home<br>Recenti |            | Protocolli* ~         |                 |                    |                        |                       |                            |                       | 🖽 Modifica colo          | nne 🛛 🍸 Modifica filtr | i Filtra per parola chiave |
| Aggiunti V      | C          | ) Numero Prot↓ ∽      | Stato ~         | Data creazione ~   | Oggetto ~              | Mittente ~            | Destinatario ~             | In entrata <b>▼</b> ~ | Autore ~                 | Status Evasione ~      | Classificazione ~          |
| ocollazione     |            | 1604/24               | Attivo          | 07/10/2024 16:19   | Test di Test di TEst   |                       | fornitori@safety21         | No                    | 💏 Francesco Greco (.     |                        | Invio PEC istituzionale    |
| 9 Protocolli    |            | 1165/24               | Attivo          | 03/10/2024 14:46   | test di test di test   |                       | fgreco29969@gm             | No                    | 💏 Francesco Greco (.     | Evaso                  | Invio e-mail               |
|                 |            | 1156/24               | Attivo          | 03/10/2024 14:36   | Test GS                |                       | safety21.spa@pec.it        | No                    | Notifica Safety21 .      | Evaso                  | -                          |
|                 |            | 1062/24               | Attivo          | 03/10/2024 10:09   | prova 4                | safety21.spa@pec.it   | ingegneria.safety2         | No                    | % Silvia Grassetti (Of   | Evaso                  | Invio PEC istituzionale    |

Accederà all'interno del protocollo da lavorare e per procedere con l'invio dovrà sostituire la PEC di Area con quella istituzionale e solo dopo procedere con l'invio tramite il pulsante "Invia PEC"

| ≡ <b>∠</b> 21°              | S21 - Protocollazione                                                                     |                                           |
|-----------------------------|-------------------------------------------------------------------------------------------|-------------------------------------------|
| =                           | E I Salva B Salva e chiudi + Nuovo S Invia PEC Invia Mail Ordinaria S Richiedi Invio a GS | 🕐 Aggiorna 🔍 Verifica l'accesso 🔍 Assegna |
| က် Home                     | 1604/24 - Non salvato                                                                     |                                           |
| © Recenti ∨<br>☆ Aggiunti ∨ | Protocolli Cenerale Elementi correlati V                                                  |                                           |
| Protocollazione             | Riepilogo                                                                                 | Messaggio                                 |
|                             | A Numero Protocollo                                                                       |                                           |
|                             | A Società                                                                                 |                                           |
|                             | Oggetto Test di Test di TEst                                                              | Documenti                                 |

• Nel caso in cui si abbia necessità di tenere traccia di un thread di e-mail sarà necessario protocollare la mail principale ed allegare nei documenti il thread di e-mail scaricato direttamente dalla casella mail (i.e. Outlook) in modo da tenere traccia della conversazione completa.

## **5 PROTOCOLLAZIONE SEMI-AUTOMATICA**

#### 5.1 Inoltro e-mail alla casella di Protocollazione adibita per Pec

• L'utente deve inoltrare la mail pec che vuole protocollare alle caselle di posta Pec elencate nell'annex:

| 🔒 prova   | pec                |                     | ↔ 🗊 🗙           |
|-----------|--------------------|---------------------|-----------------|
| Messaggio | Busta di trasporto |                     |                 |
| S A       | PEC <              | @pec.almalaurea.it> | Ø 01/09 14:47 ☆ |

• Una volta inoltrata la mail alla Pec selezionata, l'e-mail sarà protocollata in automatico dal sistema e verrà visualizzata tra i protocolli:

| Т       | utti i protocolli 🗸   |          |                  |                       |                          |                       | To Modifica color | nne 🛛 Modifica filtri | Filtra per parola chiave |
|---------|-----------------------|----------|------------------|-----------------------|--------------------------|-----------------------|-------------------|-----------------------|--------------------------|
| $\circ$ | Numero Protocollo 🗸 🗸 | Stato Y  | Data creazione ~ | Oggetto ~             | Mittente Y               | Destinatario 🗸        | In entrata 🗸      | Autore ~              | Note ~                   |
|         | 0064/23               | Attivo   | 02/10/2023 15:51 | Test Disattivazione   | noemi.colozza@servi      | comunedimilano@pe     | No                | Notifica Safety21     |                          |
|         | 0063/23               | Inattivo | 02/10/2023 15:35 | Test Manuale          | comunedimilano@pe        | noemi.colozza@servi   | Sì                | Notifica Safety21     | urgente                  |
|         | 0040/23               | Attivo   | 29/09/2023 14:53 | aaaa                  | aaa                      | aaa                   | Sì                | Notifica Safety21     |                          |
|         | 0039/23               | Attivo   | 27/09/2023 18:46 | ttt                   |                          |                       | Sì                | Notifica Safety21     |                          |
|         | 0032/23               | Attivo   | 13/09/2023 13:02 | Test mail in uscita   | amministrazione.safet    | mario.rossi@milano.it | No                | Notifica Safety21     |                          |
| _       | 0031/23               | Attivo   | 13/09/2023 12:59 | aaa                   | aaa                      | aaa                   | No                | Notifica Safety21     |                          |
|         | 0030/23               | Attivo   | 13/09/2023 12:55 | POSTA CERTIFICATA:    | "Per conto di: silvia.gh | piero.disario@pec.it  | Sì                | Notifica Safety21     |                          |
|         | 0018/23               | Attivo   | 12/09/2023 16:59 | POSTA CERTIFICATA:    |                          |                       | Sì                | Notifica Safety21     |                          |
|         | 0017/23               | Attivo   | 12/09/2023 16:59 | Test yahoo con allega |                          |                       | No                | Notifica Safety21     |                          |
|         | 0016/23               | Attivo   | 12/09/2023 16:59 | Test invio mail       |                          |                       | No                | Notifica Safety21     |                          |
|         | 0015/23               | Attivo   | 12/09/2023 16:59 | test pec01            |                          |                       | No                | Notifica Safety21     |                          |

• Il dettaglio della mail protocollata automaticamente verrà visualizzato nel dettaglio del protocollo accessibile cliccando sulla singola riga di protocollo presente nella schermata di riepilogo precedente:

| 0030/23 Salvataggio completato<br>Protocolli                                                                  |                                                                                                    |  |  |  |  |  |
|----------------------------------------------------------------------------------------------------|----------------------------------------------------------------------------------------------------|--|--|--|--|--|
| Generale Elementi correlati ~                                                                                 |                                                                                                    |  |  |  |  |  |
| Riepilogo                                                                                                    | Messaggio                                                                                                    |  |  |  |  |  |
| A Numero Protocollo * 0030/23                                                                                 | Messaggio di posta certificata                                                                                             |  |  |  |  |  |
| △ Data creazione 13/09/2023 🗎 12:55                                                                           | Il giorno 01/09/2023 alle ore 14:47:37 (+0200) il messaggio<br>"novus ner Silvia" è ctato invisto da " @ner almalaurea il" |  |  |  |  |  |
| Casella PEC @pec.it                                                                                           | indirizzato a:                                                                                                    |  |  |  |  |  |
| 🛆 Società 🔯 Safety21                                                                                          |                                                                                                    |  |  |  |  |  |
| Area Safety21 - Ingegneria                                                                                    | @pec.it                                                                                                    |  |  |  |  |  |
| Oggetto POSTA CERTIFICATA: prova pec Silvia                                                                   | Il messaggio originale è incluso in allegato.                                                                              |  |  |  |  |  |
| Mittente "Per conto di: @pec.almalaurea.it" <posta-certificata@legalmail.it></posta-certificata@legalmail.it> | Identificativo messaggio: 26340868.01264887.50C8E42C.E5A0F9CD.posta-certificata@legalmail.it                               |  |  |  |  |  |
| Destinatario @pec.it                                                                                          | L'allegato daticert.xml contiene informazioni di servizio sulla trasmissione.                                              |  |  |  |  |  |
| In entrata 💽 Si                                                                                               |                                                                                                    |  |  |  |  |  |
| Note                                                                                                    | Certified email message                                                                                                    |  |  |  |  |  |
| Autore Notifica Safety21                                                                                      | On 01/09/2023 at 14:47:37 (+0200) the message<br>"prova pec " was sent by " @pec.almalaurea.it" and addressed to:          |  |  |  |  |  |

## **6 PROTOCOLLAZIONE AUTOMATICA**

#### 6.1 Visualizzazione del Protocollo

Il processo di Protocollazione Automatica inizia con la ricezione di mail PEC da protocollare alle caselle di posta elencate negli annex.

• L'utente visualizza nuova riga di protocollo compilata delle informazioni disponibili dall'e-mail protocollata:

| A prova   | pec                |                     | ↔ 🗊 X           |
|-----------|--------------------|---------------------|-----------------|
| Messaggio | Busta di trasporto |                     |                 |
| SA        | PEC <              | @pec.almalaurea.it> | Ø 01/09 14:47 ☆ |

| Tutti i protocolli $\vee$ |                       |          |                  |                       | 🔣 Modifica color      | nne 🛛 Modifica filtri | Filtra per parola chiave |                   |         |
|---------------------------|-----------------------|----------|------------------|-----------------------|-----------------------|-----------------------|--------------------------|-------------------|---------|
| $\bigcirc$                | Numero Protocollo ↓ ∽ | Stato ~  | Data creazione ~ | Oggetto ~             | Mittente ~            | Destinatario ~        | In entrata 🗡             | Autore ~          | Note Y  |
|                           | 0064/23               | Attivo   | 02/10/2023 15:51 | Test Disattivazione   | noemi.colozza@servi   | comunedimilano@pe     | No                       | Notifica Safety21 |         |
|                           | 0063/23               | Inattivo | 02/10/2023 15:35 | Test Manuale          | comunedimilano@pe     | noemi.colozza@servi   | Sì                       | Notifica Safety21 | urgente |
|                           | 0040/23               | Attivo   | 29/09/2023 14:53 | aaaa                  | aaa                   | aaa                   | Sì                       | Notifica Safety21 |         |
|                           | 0039/23               | Attivo   | 27/09/2023 18:46 | ttt                   |                       |                       | Sì                       | Notifica Safety21 |         |
|                           | 0032/23               | Attivo   | 13/09/2023 13:02 | Test mail in uscita   | amministrazione.safet | mario.rossi@milano.it | No                       | Notifica Safety21 |         |
|                           | 0031/23               | Attivo   | 13/09/2023 12:59 |                       |                       |                       | No                       | Notifica Safety21 |         |
|                           | 0030/23               | Attivo   | 13/09/2023 12:55 | POSTA CERTIFICATA:    |                       |                       | Sì                       | Notifica Safety21 |         |
|                           | 0018/23               | Attivo   | 12/09/2023 16:59 | POSTA CERTIFICATA:    |                       |                       | Sì                       | Notifica Safety21 |         |
|                           | 0017/23               | Attivo   | 12/09/2023 16:59 | Test yahoo con allega |                       |                       | No                       | Notifica Safety21 |         |
|                           | 0016/23               | Attivo   | 12/09/2023 16:59 | Test invio mail       |                       |                       | No                       | Notifica Safety21 |         |
|                           | 0015/23               | Attivo   | 12/09/2023 16:59 | test pec01            |                       |                       | No                       | Notifica Safety21 |         |

• L'utente visualizza quindi i dati della PEC protocollata automaticamente nel dettaglio del protocollo

| 030/23 - Salvataggio c<br>rotocolli<br>ienerale Elementi cor | ompletato                                                                                            |                                                                                                    |  |  |
|--------------------------------------------------------------|----------------------------------------------------------------------------------------------------|----------------------------------------------------------------------------------------------------|--|--|
| Riepilogo                                                    |                                                                                                    | Messaggio                                                                                                    |  |  |
| A Numero Protocollo                                          | * 0030/23                                                                                            | Messaggio di posta certificata                                                                                   |  |  |
| A Data creazione                                             | 13/09/2023                                                                                           | Il giorno 01/09/2023 alle ore 14:47:37 (+0200) il messaggio                                                      |  |  |
| Casella PEC                                                  | @pec.it                                                                                              | "prova pec " è stato inviato da " i@pec.almalaurea.it"<br>indirizzato a:                                         |  |  |
| 🛆 Società                                                    | l Safety21                                                                                           |                                                                                                    |  |  |
| 🔒 Area                                                       | Safety21 - Ingegneria                                                                                | @pecit                                                                                                    |  |  |
| Oggetto                                                      | POSTA CERTIFICATA: prova pec                                                                         | Il messaggio originale è incluso in allegato.                                                                    |  |  |
| Mittente                                                     | "Per conto di: @pec.almalaurea.it" <posta-certificata@legalmail.it></posta-certificata@legalmail.it> | Identificativo messaggio: 26340868.01264887.50C8E42C.E5A0F9CD.posta-certificata@legalmail.it                     |  |  |
| Destinatario                                                 | @pec.it                                                                                              | L'allegato daticert.xml contiene informazioni di servizio sulla trasmissione.                                    |  |  |
| In entrata                                                   | SI SI                                                                                                |                                                                                                    |  |  |
| Note                                                         |                                                                                                    | Certified email message                                                                                          |  |  |
| Autore                                                       | Notifica Safety21                                                                                    | On 01/09/2023 at 14:47:37 (+0200) the message<br>"prova pec " was sent by " @pecalmalaurea.it" and addressed to: |  |  |

## 7 INVIO MAIL DA INTERFACCIA APPLICAZIONE

#### 7.1 Funzionalità invio mail (E-mail personale utente e PEC)

Gli utenti con ruolo "super user" possono inviare e-mail Outlook dalla propria casella personale o da PEC direttamente attraverso l'app di "Protocollazione". La notifica può essere inviata attraverso due modalità:

- il pulsante "Invia PEC"
- il pulsante "Invia email ordinaria"

Entrambi i pulsanti sono visibili se il campo "Status Evasione" è valorizzato in "Non evasa".

Una volta inviata la prima notifica, entrambi i pulsanti non saranno più visibili e il campo "Status Evasione" sarà valorizzato in "Evaso" e Campo Vuoto.

| C Salva Salva Salva e chiudi + Nuovo S Invia PEC Invia Mail Ordinaria S Richiedi Invio a G     C     Salva Salva e chiudi + Nuovo S Invia PEC     Salva Salva e chiudi + Nuovo S Invia PEC     Salva Salva e chiudi + Nuovo S Invia PEC     Salva E Salva e chiudi + Nuovo S Invia PEC     Salva E Salva e chiudi + Nuovo S Invia PEC     Salva E Salva e chiudi + Nuovo S Invia PEC     Salva E Salva e chiudi + Nuovo S Invia PEC     Salva E Salva e chiudi + Nuovo S Invia PEC     Salva E Salva e chiudi + Nuovo     Salva E Salva e chiudi + Nuovo     Salva e chiudi + Nuovo     Salva e chiu | S 🔊 Flusso ∨ |  |  |  |
|----------------------------------------------------------------------------------------------------|--------------|--|--|--|
| Nuovo elemento Protocolli                                                                                                    |              |  |  |  |
| Generale                                                                                                    |              |  |  |  |
| Riepilogo                                                                                                    | Messaggio    |  |  |  |
| Numero Protocollo * 🗇                                                                                                    |              |  |  |  |
| Data creazione 🗇                                                                                                    |              |  |  |  |
| Casella PFC                                                                                                    |              |  |  |  |

# 8 ANNEX

# 8.1 Elenco E-mail PEC utilizzate per la protocollazione

| Società      | PEC                                     |
|--------------|-----------------------------------------|
| Safety 21    | gare.safety21.spa@pec.it                |
| Safety 21    | ingegneria.safety21@pec.it              |
| Safety 21    | operation.safety21.spa@pec.it           |
| Safety 21    | projectcmm.safety21.spa@pec.it          |
| Safety 21    | safety21.spa@pec.it                     |
| Safety 21    | amministrazione.safety21.spa@pec.it     |
| GEFIL        | gefil.rendicontazione@pec.it            |
| GEFIL        | gefil@arubapec.it                       |
| GEFIL        | Gefil.ufficiocontenzioso@pec.it         |
| ServiceNet21 | amministrazione.servicenet21.srl@pec.it |
| ServiceNet21 | ingegneria.servicenet21@pec.it          |
| ServiceNet21 | operation.servicenet21.srl@pec.it       |
| ServiceNet21 | servicenet21.srl@pec.it                 |
| SPV21        | spv21ventimiglia.srl@pec.it             |
| VELOCAR      | velocar@pec.it                          |